# **Planning Parcel Editor**

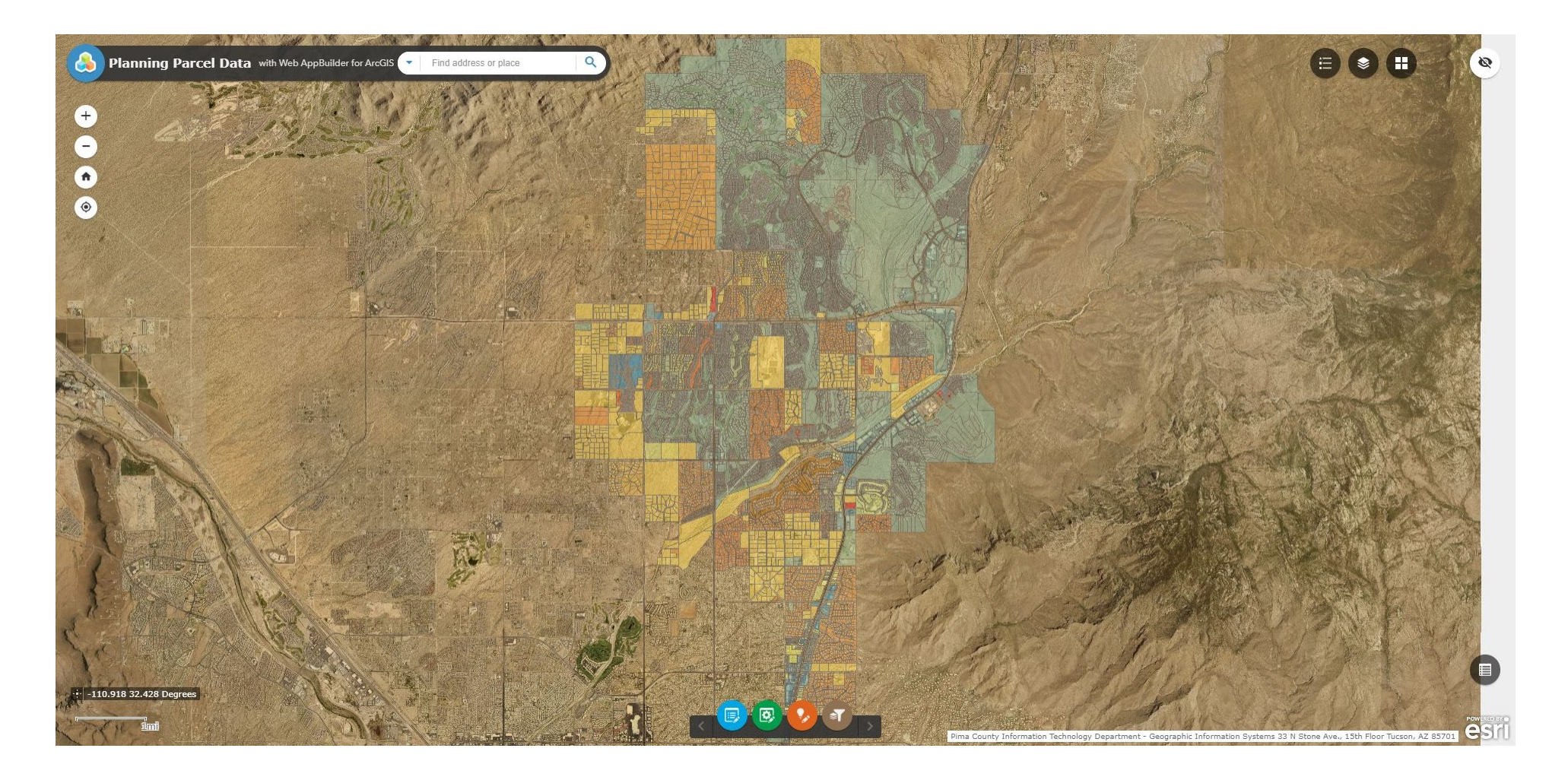

# **USERS GUIDE**

### **Upper Left Hand Corner**

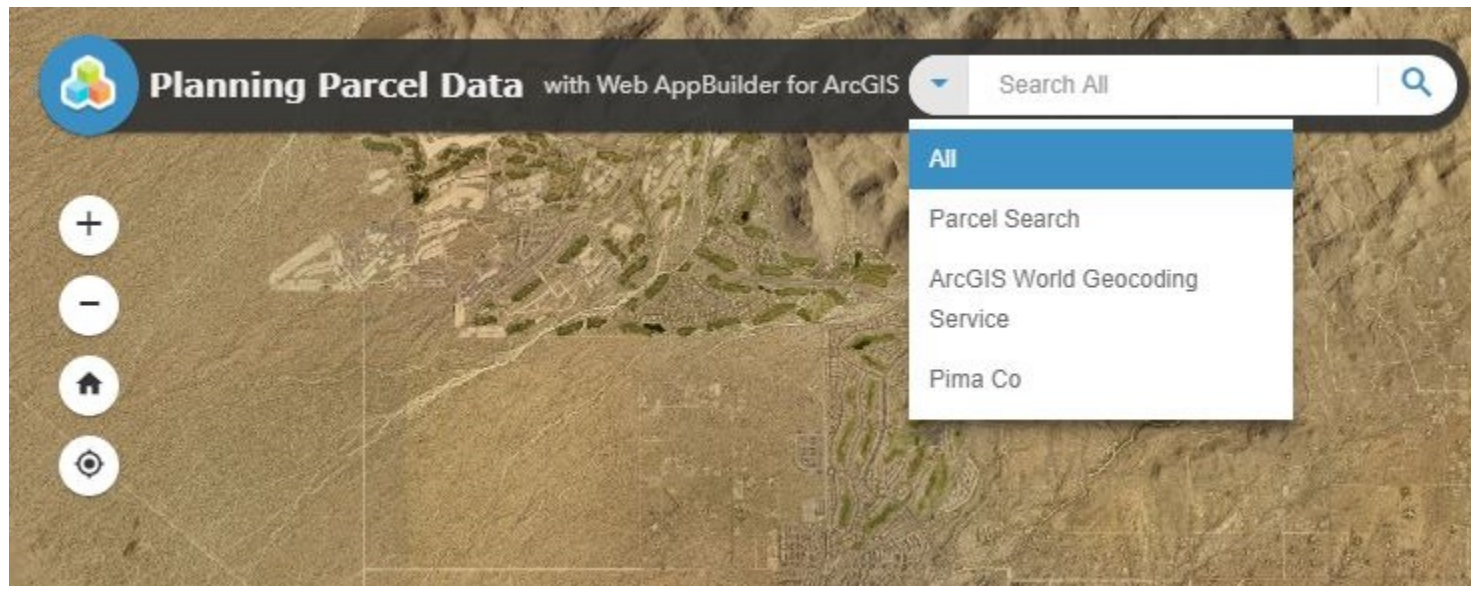

#### **General Tools and Functionality**

- 1. Search Tool At the top you have the Search tool, which will allow you to search for features based on Address, which is available for all three selections. The ArcGIS World Geocoding Service is the ESRI native geocoding service, which will you get you in the general area, but may not be 100% accurate due to Pima County's addressing. The Pima Co geocoding service is calibrated to the parcels and street addressing, so this will get in the right area, however from time to time may be out of calibration. If this is the case please notify GIS Services at 520-229-4755, or place Help Desk ticket explaining the discrepancy so that it can be verified and forwarded to Pima County. The last, Parcel Search will bring you to the Parcel by either Parcel Number or Address.
- 2. Zoom Controls The plus (+) and minus (-) will zoom you in out of the map.
- 3. Default Extent The house symbol will zoom back to the original map extent.
- 4. My Location This will show your current position if you enable your location.

## **Upper Right Hand Corner**

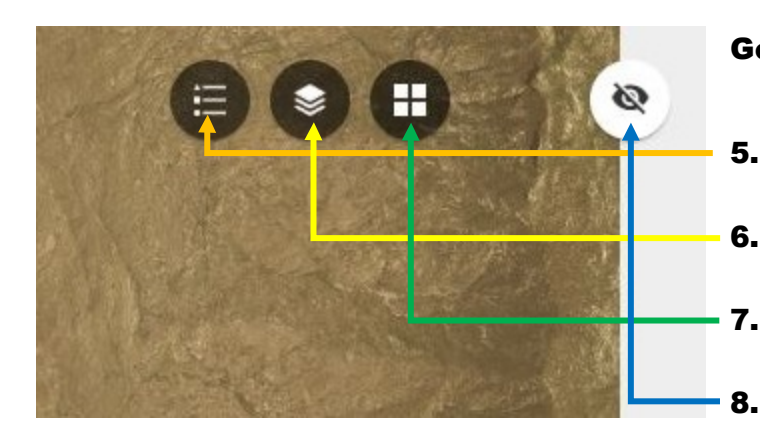

#### **General Tools and Functionality (continued)**

- **5. LEGEND** Displays the map symbology
- 6. **LAYER LIST** Allows the user the control (turn on or off) Layers in the map.
- 7. **BASEMAP GALLERY** Allows the user the switch Basemaps.
  - SHOW MAP OVERVIEW Allows the user to toggle the Map Overview on and off.

#### **Lower Right Hand Corner**

**9. Attribute Table** – This displays the Attribute Table at the bottom of the window.

| :: -110.850 32.<br><u>1</u> | 386 Degrees |            |             |                                           |              |            |            |       |                |            | Pima Co            | ounty Information Te | chnology Departme | nt - Geographic Infor | rmati n Systems 33                                     | N Stone Ave., 15th F | loor Tucson, AZ 85701 |            |
|-----------------------------|-------------|------------|-------------|-------------------------------------------|--------------|------------|------------|-------|----------------|------------|--------------------|----------------------|-------------------|-----------------------|--------------------------------------------------------|----------------------|-----------------------|------------|
| sde.SDE.Plannin             | g_Parcels   |            |             |                                           |              |            |            |       |                |            |                    |                      |                   |                       |                                                        |                      |                       |            |
| III Options 👻               | Filter by r | nap extent |             |                                           | tion CRefree |            |            |       |                |            |                    |                      |                   |                       | •                                                      |                      |                       |            |
| PARCEL                      | TRS_OL      | JURIS_OL   | CUR_OV_ZONE | ZONE_EXPLN                                | PCZone A     | ADDRESS_OL | PARCEL_USE | ZIP   | Parcel_Categor | ZoneBYSize | ZoneSizeCat        | ORD                  | EFF_DATE          | CITY_DS               | DOC_Link                                               | Horses_Allowe        | Livestock_Allov St    | wine_Allov |
| 21904009H                   | 111313E     | ORO VALLEY | R1-144      | Single<br>Family<br>Residential<br>.3 RAC | R1-144       |            | 9700       | 00000 | 14             | 9          | > 145,200<br>sq ft | (0)06-19             | 11/3/2006         | ORO VALLEY            | http://dot.pima<br>AppName=ANM<br>(O)06-<br>19&CITY=OV |                      |                       |            |
| 210040003                   | 1112125     | ORO VALLEY | D1 144      | Single<br>Family                          | D1 144       |            | 0700       | 00000 | 1.4            | c          | > 21,780           | (0)06 10             | 11/2/2006         | OBO VALLEY            | http://dot.pima<br>AppName=ANM                         |                      |                       |            |

### **Bottom Center**

#### **Advanced Tools and Editing**

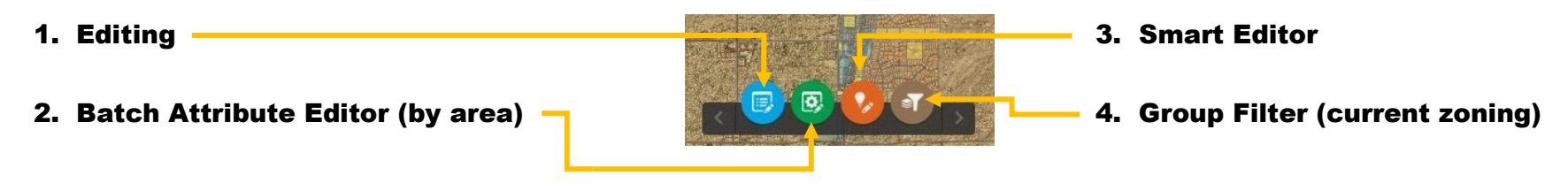

*Currently with this application, attributes are the only thing that can be edited, not geometry or adding of features.* 

## **Editing Tool**

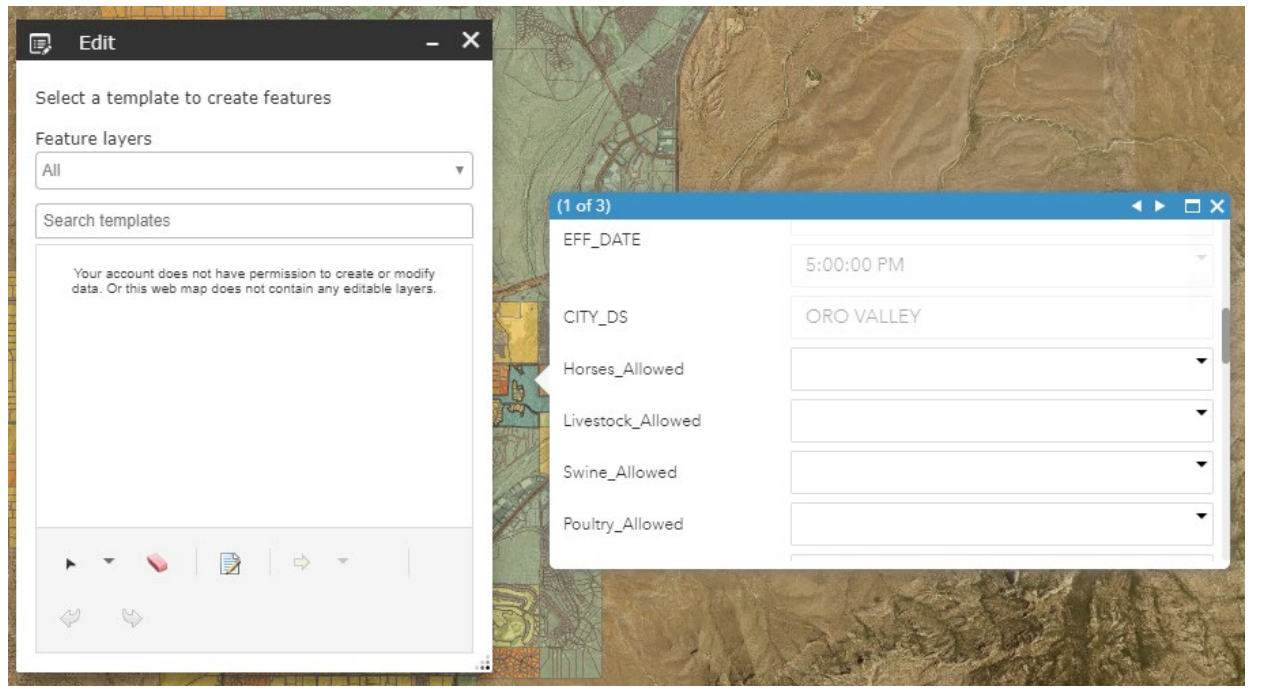

When you select the editing button, and then select a feature to edit, the Edit dialog box comes up on the left, and then the attribute box. Those attributes that are editable will be black and those that are read only with be grey. Once you have finished you edits for that feature, select the Save button at the bottom to apply the edits, otherwise your edits will not be saved.

This tool will only apply edits one feature at a time, if more than one feature needs update with the same attributes, use the Batch Attribute Editor.

### **Batch Attribute Editor Tool**

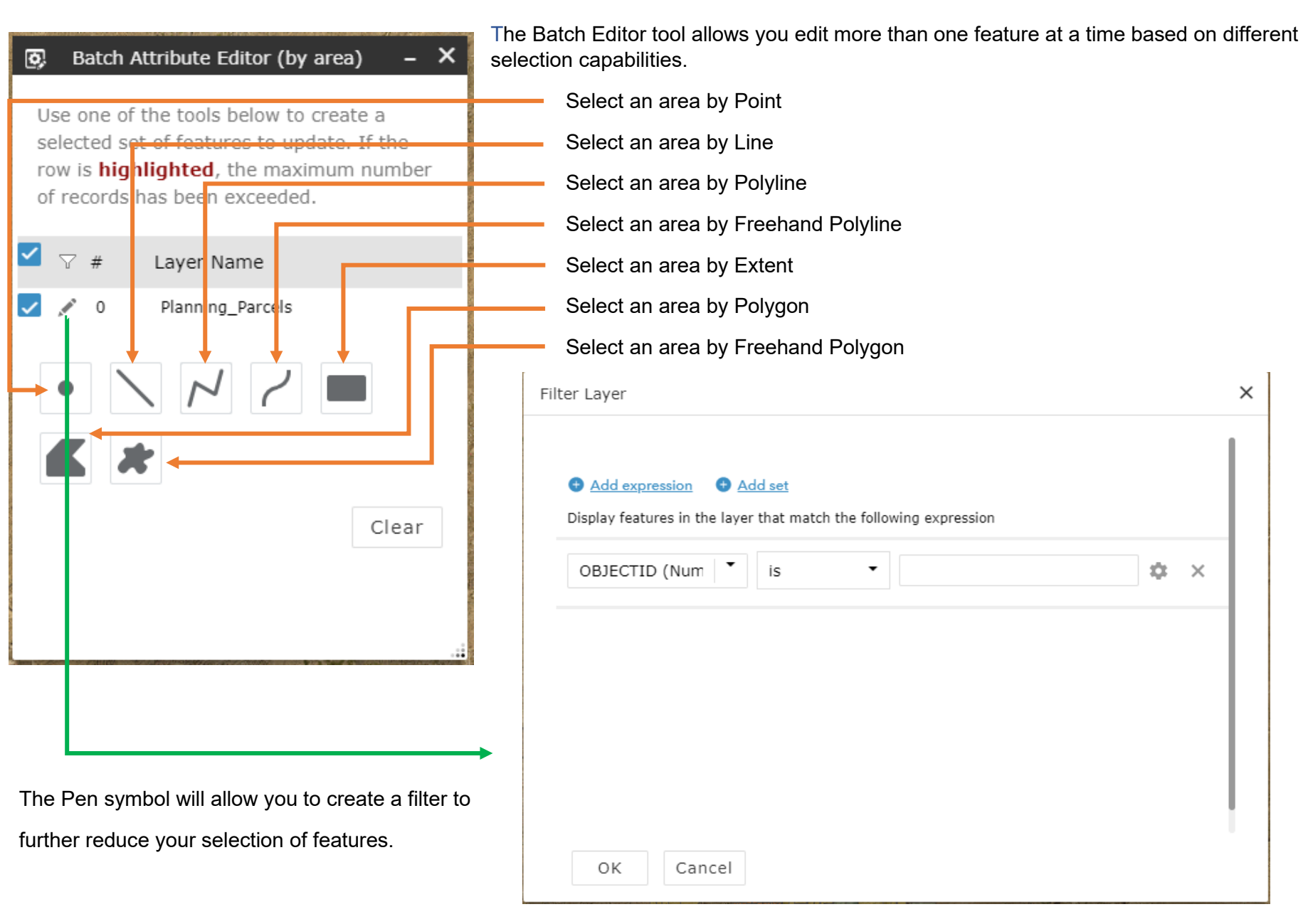

When using the command, with your cursor over the map a box will pop-up and give you prompts as to what to do.

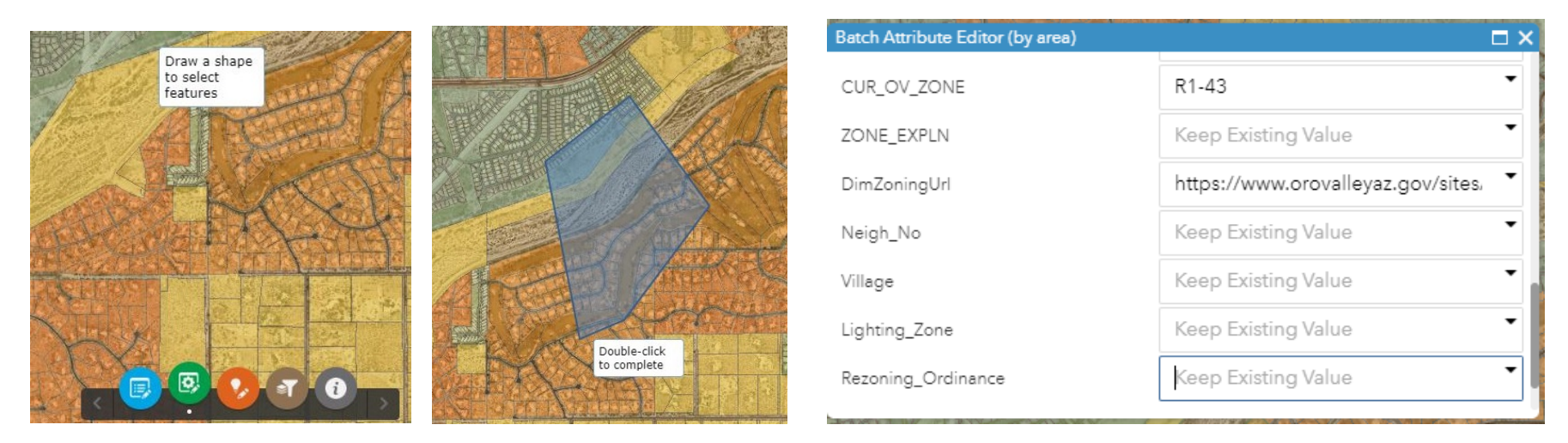

After the double-click to complete is executed the dialog box for the attribute editor comes up, and there you will edit/change the values to apply to all of the features.

## **Smart Editor Tool**

Requires additional research to take advantage of functionality, however at this time its configured mostly like the editing tool except will select multiple features at once. See <u>documentation</u>.

## **Current Oro Valley Zoning Filter tool**

| T Current Oro Valley Zoning – X                                                                  |
|--------------------------------------------------------------------------------------------------|
| Select a Group to Filter 🌼<br>Current OV Zoning 👻<br>Parcels according Current Oro Valley Zoning |
| EQUALS 🔻                                                                                         |
| - empty - 💌                                                                                      |
|                                                                                                  |
|                                                                                                  |
|                                                                                                  |
|                                                                                                  |
| Add Criteria Apply Reset                                                                         |

This tool filters out all parcels except whatever meets your criteria.

You can choose from many operators for the filter:

| EQUALS                |
|-----------------------|
| NOT EQUAL             |
| GREATER THAN          |
| GREATER THAN OR EQUAL |
| LESS THAN             |
| LESS THAN OR EQUAL    |
| BEGINS WITH           |
| ENDS WITH             |
| CONTAINS              |
| DOES NOT CONTAIN      |
| IS ON OR BEFORE       |
| IS ON OR AFTER        |

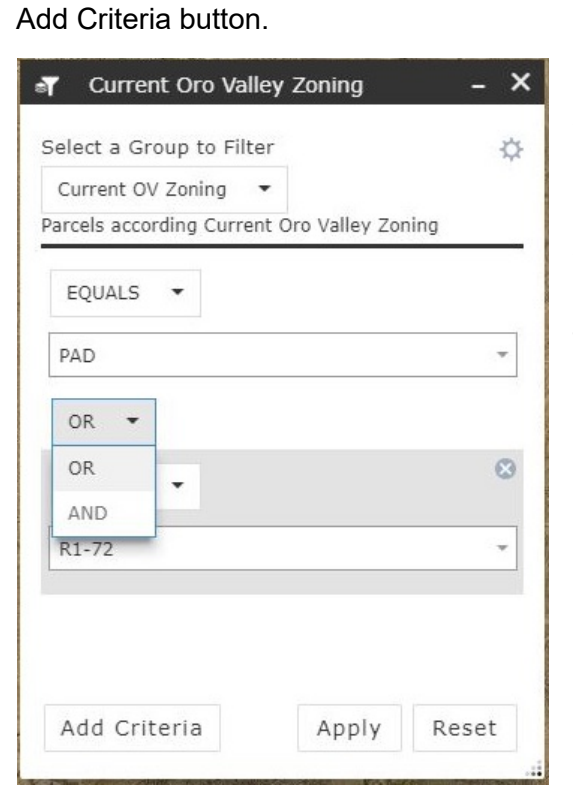

Additionally, each zone is selectable in the drop down.

Remember:

If you would like to filter by more than one value or add exclusions, then use the

When using "OR" the filter will keep any value that meets either expression.

When using "AND", both expressions have to be true in order for the feature to be included/excluded.